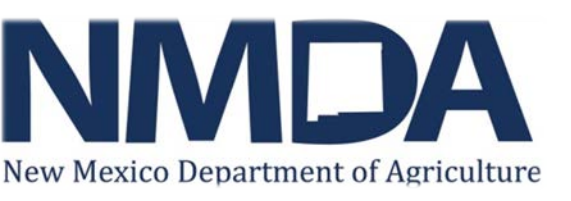

## **Companies must first register their account to access on-line tonnage reporting**

1. Check the Add/Edit Monthly Fertilizer Large Package Tonnage Button.

| Home                                                                | Programs | Profile         | Logout |  |  |  |  |  |  |  |  |
|---------------------------------------------------------------------|----------|-----------------|--------|--|--|--|--|--|--|--|--|
|                                                                     |          | Account Home    |        |  |  |  |  |  |  |  |  |
|                                                                     |          | Account Summary |        |  |  |  |  |  |  |  |  |
| 0003C5 ACME Pets 1234 Main Street, Las Cruces, NM 88005 , 555-55555 |          |                 |        |  |  |  |  |  |  |  |  |

| Available Programs       |            |        |            |             |       |  |  |  |  |  |  |  |
|--------------------------|------------|--------|------------|-------------|-------|--|--|--|--|--|--|--|
| Program Type             | License ID | Status | Issue Date | Expire Date | Phase |  |  |  |  |  |  |  |
| Feed Manufacturers       | 4549       | Active | 09/06/2012 |             |       |  |  |  |  |  |  |  |
| Fertilizer Manufacturers | 4960       | Active | 09/06/2012 |             |       |  |  |  |  |  |  |  |
| 2 record(s) found.       |            |        |            |             |       |  |  |  |  |  |  |  |

|                                                   | Account Tasks |
|---------------------------------------------------|---------------|
| Add/Edit Monthly Fertilizer Large Package Tonnage |               |
|                                                   |               |

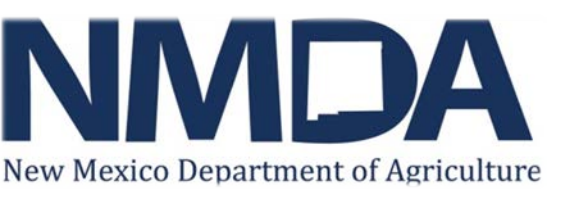

### **<u>Reporting "0" Tonnage for the Month</u>**

- 1. Check the "Zero Tonnage" box (please note monthly tonnage can only be entered for the current reporting period).
- 2. Once the "Zero Tonnage" box is checked a second screen will appear, this is your conformation that the monthly reporting is complete.

| Package Weight: All Package Weights                          |                                                                                                    |                                                                                                    |
|--------------------------------------------------------------|----------------------------------------------------------------------------------------------------|----------------------------------------------------------------------------------------------------|
| Fiscal Year: 2013 Schedule: February 2013(Monthly)           |                                                                                                    |                                                                                                    |
| Please enter your tonnage below, or check the "Zero Tonnage" | checkbox to indicate you have no tonnage.                                                                                                |                                                                                                    |
| Zero Tonnage                                                 |                                                                                                    | Tonnage Edit                                                                                                    |
|                                                              |                                                                                                    | Account Summary                                                                                                    |
|                                                              | 0003C5 ACME Pets 1234 Main Street, Las Cru                                                                                               | uces, NM 88005 , 555-555-5555                                                                                                    |
|                                                              |                                                                                                    | Fertilizer Tonnage(Monthly)                                                                                                    |
|                                                              | Package Weight: All Package Weights                                                                                                    |                                                                                                    |
|                                                              | Fiscal Year: 2013 Schedule: February 201                                                                                                 | L3(Monthly)                                                                                                    |
|                                                              | Please enter your tonnage below, or check the                                                                                            | e "Zero Tonnage" checkbox to indicate you have no tonnage.                                                                                                    |
|                                                              | Zero Tonnage                                                                                                    |                                                                                                    |
|                                                              | I hereby certify the above to be a complete an<br>mixed fertilizers for the month designated as r<br>New Mexico statutes Annotated 1978. | d correct report of the tonnage of commercial fertilizers and customer formula<br>equired by the New Mexico Commercial Fertilizer Act 76-11-1 through 76-11-19, |
|                                                              |                                                                                                    | Back                                                                                                    |

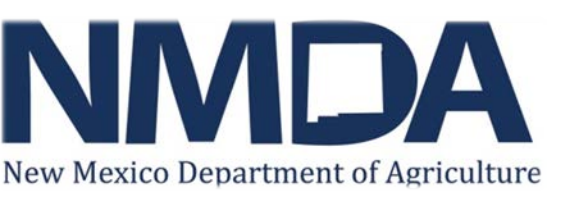

### **<u>Reporting Tonnage – Upload Method</u>**

1. First download the "Excel tonnage template" to your computer.

| If you wish to enter your tonnage data in Excel, please download the | Excel tonnage template | and enter your data. See the instructions box below. |
|----------------------------------------------------------------------|------------------------|------------------------------------------------------|
| Upload Tonnage Popup Help                                            |                        |                                                      |

- 2. Enter grade using the UFTRS Fertilizer Code This will appear as a drop down box. N-P-K values will automatically fill in once code is selected.
- 3. If you select "0 Identified by Grade" from the UFTRS Code N-P-K values will have to be manually entered.
- 4. Enter County product was distributed into.
- 5. Enter amount of tons in appropriate column.
- 6. Save your file.

## **IMPORTANT** – Do not add/delete columns or cut and paste into your template.

| _ |                               |    |      |     |                   |          |          |          |              |              |              |         |     |
|---|-------------------------------|----|------|-----|-------------------|----------|----------|----------|--------------|--------------|--------------|---------|-----|
| 2 |                               |    |      | T   | otals From Below: | 20.000   | 35.000   | 0.000    | 15.000       | 0.000        | 33.000       | 103.000 |     |
|   |                               |    |      |     |                   | Farm Use | Farm Use | Farm Use | Non Farm Use | Non Farm Use | Non Farm Use |         |     |
| 3 | UFTRS Fertilizer Code         | N  | P205 | K20 | County            | Bag      | Bulk     | Liquid   | Bag          | Bulk         | Liquid       | Total   |     |
| 4 | 2 - ANHYDROUS AMMONIA         | 82 | 0    | 0   | Bernalillo        | 20.000   |          |          |              |              |              | 20.000  |     |
| 5 | 0 - IDENTIFIED BY GRADE       | 20 | 20   | 20  | Valencia          |          | 35.000   |          |              |              |              | 35.000  |     |
| 6 | 16 - AMMONIUM NITRATE-SULFATE | 30 | 0    | 0   | Chaves            |          |          |          | 15.000       |              |              | 15.000  |     |
| 7 | 0 - IDENTIFIED BY GRADE       | 15 | 0    | 0   | Colfax            |          |          |          |              |              | 33.000       | 33.000  | r - |
| 8 |                               |    |      |     |                   |          |          |          |              |              |              | 0.000   |     |
|   |                               |    |      |     |                   |          |          |          |              |              |              |         |     |

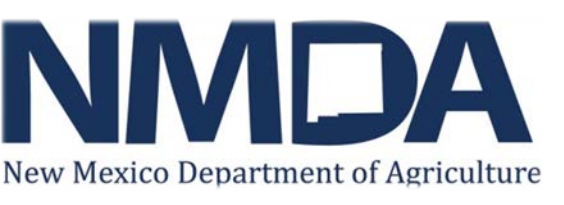

## **Reporting Tonnage – Upload Method (continued)**

1. When you have finished with he Excel template, click "Upload Tonnage".

If you wish to enter your tonnage data in Excel, please download the Excel tonnage template and enter your data. See the instructions box below.

Upload Tonnage Popup Help

- 2. Locate your file and click Upload
- 3. Follow the prompts.

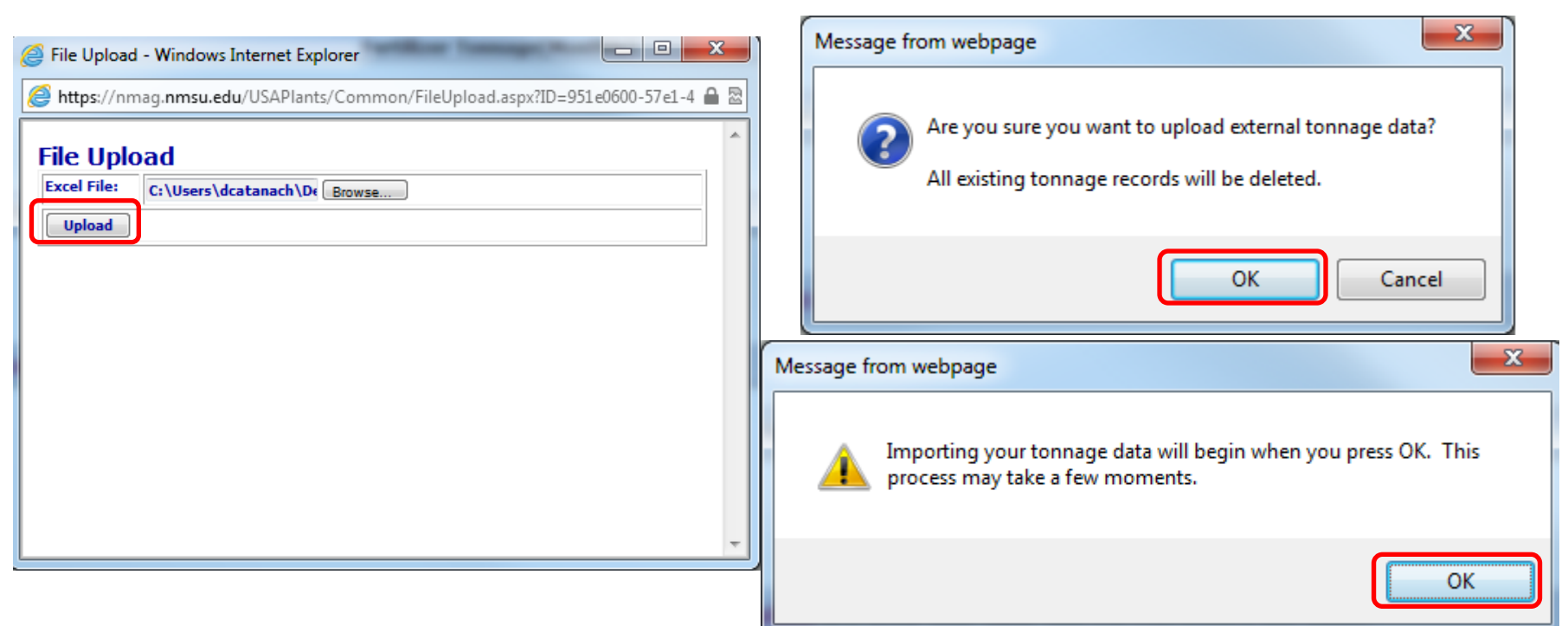

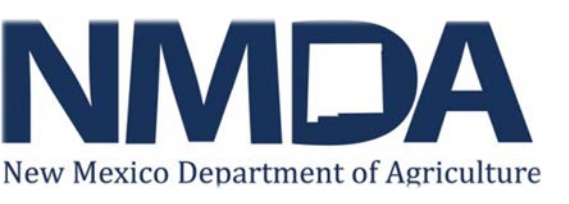

#### **<u>Reporting Tonnage – Upload Method (continued)</u>**

- 1. When upload is complete, all information is shown as entered in the Excel spreadsheet.
- 2. Click "Save", tonnage reporting is now complete.

|      |                                          |        |       |              |                   |             |               |               |              |               |                   |            | ν. |  |
|------|------------------------------------------|--------|-------|--------------|-------------------|-------------|---------------|---------------|--------------|---------------|-------------------|------------|----|--|
|      |                                          |        |       |              |                   |             |               |               |              |               |                   |            |    |  |
| Add  | Add New Row Export Toppage Data to Excel |        |       |              |                   |             |               |               |              |               |                   |            |    |  |
| 7100 |                                          | uqe bi |       | <u>LACCI</u> |                   |             |               |               |              |               |                   |            |    |  |
| Row  | UFTRS Fertilizer Code                    | N      | P205  | K20          | County            | Farm Use    | Farm Use      | Farm Use      | Non Farm     | Non Farm      | Non Farm          | Total Tons |    |  |
|      |                                          |        |       |              |                   | Bag         | Bulk          | Liquid        | Use Bag      | Use Bulk      | <b>Use Liquid</b> |            |    |  |
| _    |                                          |        |       |              |                   |             |               |               |              |               |                   |            |    |  |
| 1    | 2 - ANHYDROUS AMMONIA                    | 82.00  | 0.00  | 0.00         | Bernalillo        | 20.000      |               |               |              |               |                   | 20.000     | X  |  |
| 2    | 0 - IDENTIFIED BY GRADE                  | 20.00  | 20.00 | 20.00        | Valencia          |             | 35.000        |               |              |               |                   | 35.000     | X  |  |
| 3    | 16 - AMMONIUM NITRATE-SU                 | 30.00  | 0.00  | 0.00         | Chaves            |             |               |               | 15.000       |               |                   | 15.000     | X  |  |
| 4    | 0 - IDENTIFIED BY GRADE                  | 15.00  | 0.00  | 0.00         | Colfax            |             |               |               |              |               | 33.000            | 33.000     |    |  |
|      |                                          |        |       |              |                   |             |               |               |              |               |                   |            |    |  |
|      |                                          |        |       |              |                   | 20.000      | 35.000        | 0.000         | 15.000       | 0.000         | 33.000            | 103.000    |    |  |
|      | I ≪ Page 1 of 1 → → 10 ▼ View 1 - 4 of 4 |        |       |              |                   |             |               |               |              |               |                   |            |    |  |
| Add  | New Row Note: New ro                     | ws are | added | at the       | end of the tonnad | e data. Row | s with valida | tion errors a | re not saved | until the err | ors are corre     | cted.      |    |  |

I hereby certify the above to be a complete and correct report of the tonnage of commercial fertilizers and customer formula mixed fertilizers for the month designated as required by the New Mexico Commercial Fertilizer Act 76-11-1 through 76-11-19, New Mexico statutes Annotated 1978.

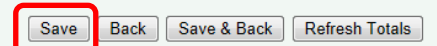

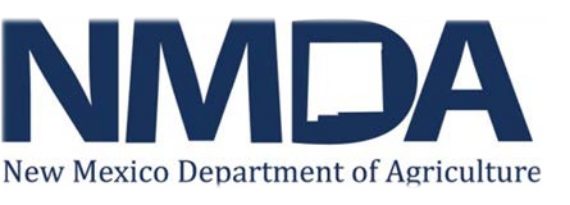

### **<u>Reporting Tonnage – Direct Entry Method</u>**

1. Click "Add New Row".

Commercial Fertilizer or Soil Conditioner Monthly On-Line Tonnage Reporting Instructions

| Add N | New Row <u>Export Tonn</u>                                                                                                    | age Da | ata to I | Excel |        |          |          |          |          |          |            |            |  |  |
|-------|----------------------------------------------------------------------------------------------------|--------|----------|-------|--------|----------|----------|----------|----------|----------|------------|------------|--|--|
| Row   | UFTRS Fertilizer Code                                                                                                    | Ν      | P205     | K20   | County | Farm Use | Farm Use | Farm Use | Non Farm | Non Farm | Non Farm   | Total Tons |  |  |
|       |                                                                                                    |        |          |       |        | Bag      | Bulk     | Liquid   | Use Bag  | Use Bulk | Use Liquid |            |  |  |
|       |                                                                                                    |        |          |       |        | 0.000    | 0.000    | 0.000    | 0.000    | 0.000    | 0.000      | 0.000      |  |  |
|       | No records to view                                                                                                    |        |          |       |        |          |          |          |          |          |            |            |  |  |
| Add N | Add New Row Note: New rows are added at the end of the tonnage data. Rows with validation errors are not saved until the errors are corrected. |        |          |       |        |          |          |          |          |          |            |            |  |  |
|       |                                                                                                    |        |          |       |        |          |          |          |          |          |            |            |  |  |

- 2. Click on row that was added Note, row will turn yellow when information is being added.
- 3. Enter Tonnage data.

| Add | New Row Export Tonn   | age Da | ita to E | <u>Excel</u> |         |      |             |          |          |          |          |            |            | 6. ( |
|-----|-----------------------|--------|----------|--------------|---------|------|-------------|----------|----------|----------|----------|------------|------------|------|
| Row | UFTRS Fertilizer Code | Ν      | P205     | K2O          | Count   | y    | Farm Use    | Farm Use | Farm Use | Non Farm | Non Farm | Non Farm   | Total Tons |      |
|     |                       |        |          |              |         |      | Bag         | Bulk     | Liquid   | Use Bag  | Use Bulk | Use Liquid |            |      |
| 1   | 66 - UREA             | 46.00  | 0.00     | 0.00         | Socorro | -    |             | 200      |          |          |          |            |            | X    |
|     |                       |        |          |              |         |      | 0.000       | 0.000    | 0.000    | 0.000    | 0.000    | 0.000      | 0.000      |      |
|     |                       |        |          |              |         | • <• | Page 1 of ( | 0 🌬 🖬 10 | •        |          |          |            | View 1 - 1 | of 1 |
|     |                       |        |          |              |         |      |             |          |          |          |          |            |            |      |

Add New Row Note: New rows are added at the end of the tonnage data. Rows with validation errors are not saved until the errors are corrected.

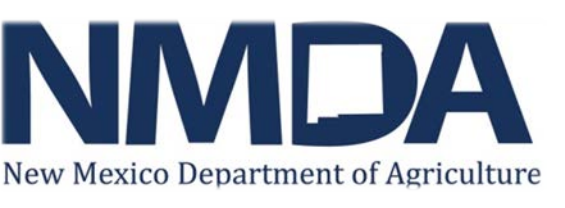

## **<u>Reporting Tonnage – Direct Entry Method (continued)</u>**

1. Click "Add New Row" again to enter additional tonnage information.

| 100 |                                                                                                    |                         |       |      |      |         |          |          |          |          |          |            |            |   |  |
|-----|----------------------------------------------------------------------------------------------------|-------------------------|-------|------|------|---------|----------|----------|----------|----------|----------|------------|------------|---|--|
|     | Row                                                                                                    | UFTRS Fertilizer Code   | N     | P205 | K2O  | County  | Farm Use | Farm Use | Farm Use | Non Farm | Non Farm | Non Farm   | Total Tons |   |  |
|     |                                                                                                    |                         |       |      |      |         | Bag      | Bulk     | Liquid   | Use Bag  | Use Bulk | Use Liquid |            |   |  |
|     |                                                                                                    | 66 - UREA               | 46.00 | 0.00 | 0.00 | Socorro |          | 200      |          |          |          |            | 200        | X |  |
| 1   | 2                                                                                                    | 0 - IDENTIFIED BY GRADE | 0.00  | 0.00 | 0.00 | •       |          |          |          |          |          |            |            | X |  |
| Г   |                                                                                                    |                         |       |      |      |         | 0.000    | 200.000  | 0.000    | 0.000    | 0.000    | 0.000      | 200.000    |   |  |
|     | I ≪ Page 1 of 0 → → 10 View 1 - 2 of 2                                                                                                    |                         |       |      |      |         |          |          |          |          |          |            |            |   |  |
| ſ   | Add New Row Note: New rows are added at the end of the tonnage data. Rows with validation errors are not saved until the errors are corrected.                                                                                                    |                         |       |      |      |         |          |          |          |          |          |            |            |   |  |
| I   | I hereby certify the above to be a complete and correct report of the tonnage of commercial fertilizers and customer formula mixed fertilizers for the month designated as required by the New Mexico Commercial Fertilizer Act 76-11-1 thro<br>New Mexico statutes Annotated 1978. |                         |       |      |      |         |          |          |          |          |          |            |            |   |  |
|     | Save Back Save & Back Refresh Totals                                                                                                    |                         |       |      |      |         |          |          |          |          |          |            |            |   |  |

- 2. Once all tonnage information is entered, click "Save".
- 3. Tonnage reporting is now complete.